## Guide d'utilisation

Activer le mode édition, Ajouter un bloc > Equipes

Auparavant, assurez vous de la configuration du mode de groupes dans les **Paramètres du cours**. Administration du cours > Paramètres > Mode de groupes

- Groupes séparés : Chaque groupe pourra voir uniquement l'activité de son propre groupe.
- Groupes visibles : Chaque groupe travaille uniquement dans son propre groupe, mais les autres groupes sont visibles.

## Rendu

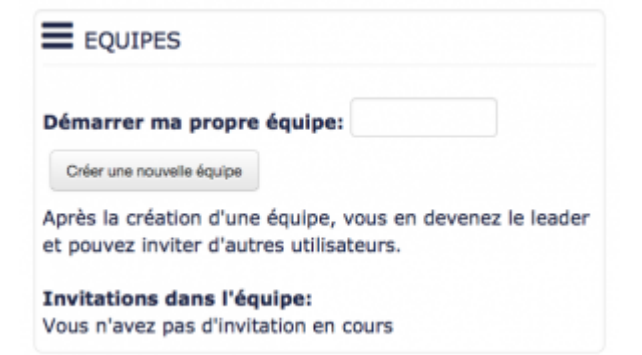

L'apprenant peut créer son équipe et inviter un coéquipier à rejoindre son équipe ou rejoindre une équipe qui a déjà été créée par un autre apprenant.

From: https://docsen.activeprolearn.com/ - Moodle ActiveProLearn Documentation

Permanent link: https://docsen.activeprolearn.com/doku.php?id=blockteamsuse&rev=1445954395

Last update: 2024/04/04 15:50

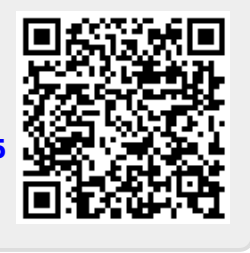